# 藥學科技(二)報告

# B303098072 藥三A班 楊上嬅

# --- SciFinder

(1) <u>搜尋題目</u>: Plavix (保栓通) 抗血栓藥

(2) <u>使用成果:</u>

登入 scifinder 系統後,在搜尋的地方輸入要查詢的字: plavix

| SciFinder                                          | Expl                                             | ore<br>erences Kubs   | e Explore tances Reactions | TRAFFIC | Saved Answer Sets Help<br>KMP Alert Results Histr |
|----------------------------------------------------|--------------------------------------------------|-----------------------|----------------------------|---------|---------------------------------------------------|
| elcome emily yang   Sig<br>Add KMP Alert > Substar | n Out<br>nce Identifier <b>"plavix "</b> > subst | ances (1)             |                            |         | NEW SciPlanner   Pref                             |
| xplore Referen                                     | ces                                              | $\frown$              |                            |         | Saved Answer Sets 🔇                               |
| tesearch Topic                                     | Research Topic 🏘                                 | plavix                |                            | Search  | No answer sets                                    |
| uthor Name                                         |                                                  | Examples:             | residues on dairy products |         | Import                                            |
| ompany Name                                        |                                                  | Photocyanation of aro | matic compounds            |         | Keep Me Posted Resu                               |
| ocument Identifier                                 |                                                  |                       |                            |         | No profiles exist                                 |
| ournal                                             |                                                  |                       |                            |         | No promes exist                                   |
| atent                                              |                                                  |                       |                            |         |                                                   |
| ags                                                |                                                  |                       |                            |         |                                                   |
|                                                    | Publication Year(s) 🚸                            |                       |                            |         |                                                   |
|                                                    |                                                  | Examples: 1995, 1995  | -1999, 1995-, -1995        |         |                                                   |
|                                                    | Document Type(s) 🚸                               | Biography             | Dissertation               | Patent  |                                                   |
|                                                    |                                                  |                       |                            |         |                                                   |

在下方加入搜尋條件,縮小資料範圍,並增加精確度。

| Publication Year(s) 🚸 | 2008-2011<br>Examples: 1997, 1995- | 1999, 1995-, -1995 |          |  |
|-----------------------|------------------------------------|--------------------|----------|--|
| Document Type(s) 🚸    | Biography                          | Dissertation       | Patent   |  |
|                       | Book                               | Editorial          | Preprint |  |
|                       | Clinical Trial                     | Historical         | Report   |  |
|                       | Commentary                         | Journal            | Review   |  |
|                       | Conference                         | Letter             |          |  |
| Language(s) 🚸         | Chinese                            | German             | Polish   |  |
|                       | 🗵 English                          | Italian            | Russian  |  |
|                       | French                             | Japanese           | Spanish  |  |
| Author Name 🚸         |                                    |                    |          |  |
|                       | Last * Fi                          | rst Middle         |          |  |
| Company Name 🚸 🔇      | bristol-myers squibb               |                    |          |  |
|                       | Example                            | Vanufacturing      |          |  |

## 我加入的條件 年分:2008~2011 語言:English、Chinese 公司名稱:Bristol-Myers Squibb

#### 搜尋中的頁面如下:

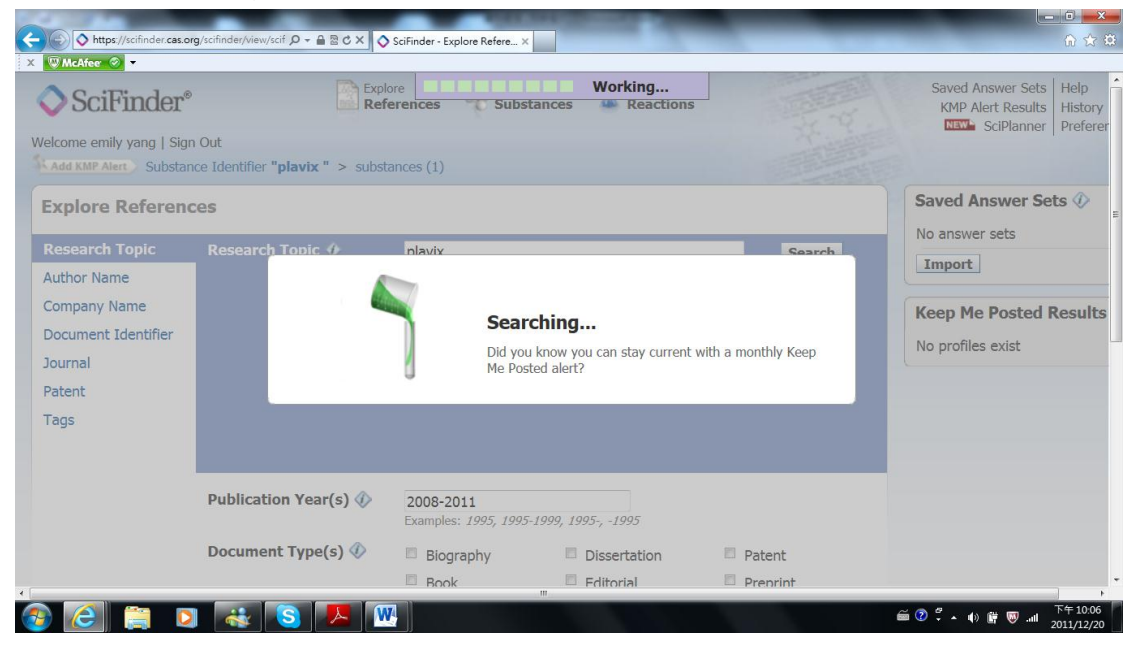

#### 結果顯示有幾筆相關資料

| SciFinder®                                                                                                    | Explore<br>References Explore<br>Substances                                          | Explore<br>Reactions | Saved Answer<br>KMP Alert Re | Sets Help     |
|----------------------------------------------------------------------------------------------------|--------------------------------------------------------------------------------------|----------------------|------------------------------|---------------|
| come emily yang   Sign Out                                                                                                    |                                                                                      |                      | Scipia                       | inner   Prete |
| dd KMP Alert ) Research Topic "plavi:                                                                                                    | (* with limiters                                                                     |                      |                              |               |
| esearch Topic Candidates                                                                                                    |                                                                                      |                      |                              |               |
| ect All Deselect All                                                                                                    |                                                                                      |                      |                              |               |
|                                                                                                    |                                                                                      |                      |                              |               |
|                                                                                                    |                                                                                      |                      |                              |               |
| Research Topic Candidat                                                                                                    | 25                                                                                   | Refe                 | rences                       |               |
| Research Topic Candidat                                                                                                    | es<br>taining <b>"plavix"</b> as entered.                                            | Refe                 | 3                            |               |
| Research Topic Candidat           3 references were found cor           4 references were found cor                                                                                                    | es<br>taining <b>"plavix</b> " as entered.<br>taining the concept " <b>plavix</b> ". | Refe                 | 3<br>4                       |               |
| Research Topic Candidat<br>3 references were found cor<br>4 references were found cor<br>et References                                                                                                    | es<br>taining <b>"plavix</b> " as entered.<br>taining the concept " <b>plavix</b> ". | Refe                 | 3<br>4                       |               |
| Research Topic Candidat       Image: Constraint of the second second | es<br>taining <b>"plavix</b> " as entered.<br>taining the concept " <b>plavix</b> ". | Refe                 |                              |               |
| Research Topic Candidat         Image: Constraint of the second second                    | es<br>taining <b>"plavix"</b> as entered.<br>taining the concept <b>"plavix"</b> .   | Refe                 | 3<br>4                       |               |
| Research Topic Candidat         3 references were found cor         4 references were found cor         et References                                                                                                    | as<br>taining <b>"plavix"</b> as entered.<br>taining the concept <b>"plavix".</b>    | Refe                 | 3<br>4                       |               |
| Research Topic Candidat         3 references were found cor         4 references were found cor         et References                                                                                                    | as<br>taining <b>"plavix"</b> as entered.<br>taining the concept <b>"plavix".</b>    | Refe                 | 3<br>4                       |               |
| Research Topic Candidat<br>3 references were found cor<br>4 references were found cor<br>t References                                                                                                    | as<br>taining <b>"plavix"</b> as entered.<br>taining the concept <b>"plavix"</b> .   | Refe                 | 3<br>4                       |               |
| Research Topic Candidat<br>3 references were found cor<br>4 references were found cor<br>et References                                                                                                    | as<br>taining <b>"plavix"</b> as entered.<br>taining the concept <b>"plavix".</b>    | Refe                 | 3<br>4                       |               |

點出來看,就可以看到文章標題及部分內文,可檢視是否為自己需要的資料。

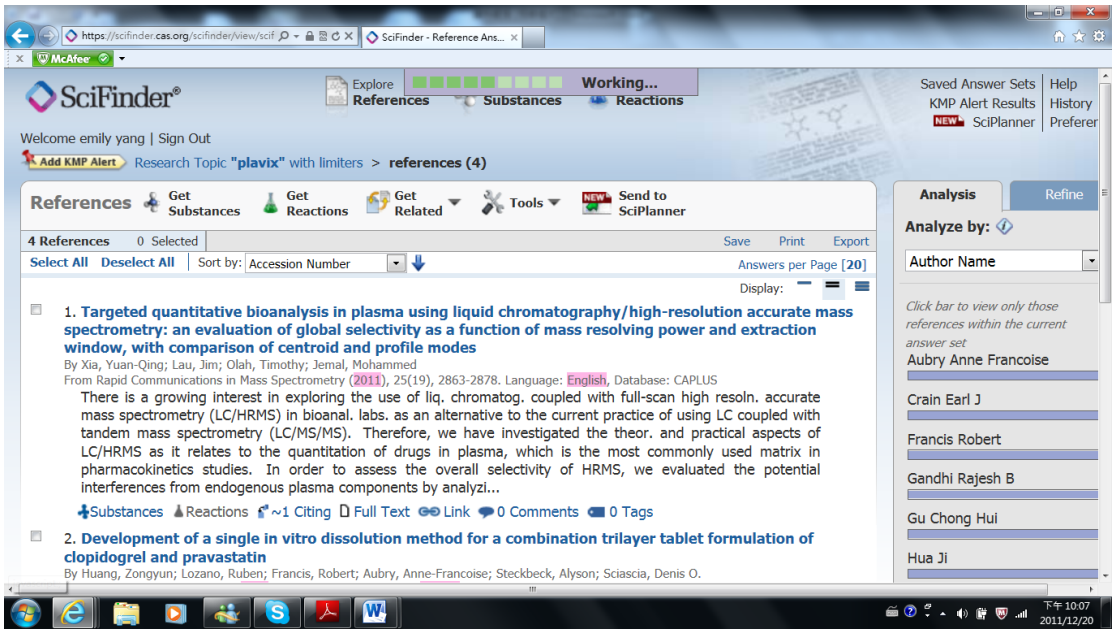

#### 點開第一篇文章,全部的內容就顯示出來了。 右邊有一剛開始附加的搜尋條件。

|                                                                                                    | Link Save Print                                                                                                    | t Export                                                                                                    |
|----------------------------------------------------------------------------------------------------|----------------------------------------------------------------------------------------------------|----------------------------------------------------------------------------------------------------|
| 🤊 Return                                                                                                    | Previo                                                                                                    | ous Next Source                                                                                                    |
| L. Targeted quantitative bioanalysis in paceurate mass spectrometry: an evaluat power and extraction window, with com By: Xia, Yuan-Qing; Lau, Jim; Olah, Timothy; Jemal, Mohan here is a growing interest in exploring the use of Iq, cl bioanal. labs. as an alternative to the current practice ave investigated the theor, and practical aspects of LC.                                                                                                    | blasma using liquid chromatography/high-resolution<br>ion of global selectivity as a function of mass resolving<br>parison of centroid and profile modes<br>med<br>romatog. coupled with full-scan high resoln. accurate mass spectrometry (LC<br>of using LC coupled with tandem mass spectrometry (LC/MS/MS). Therefor<br>IRMS as it relates to the quantitation of drugs in plasma which is the most<br>item set to the second set of the most spectrometry (LC/MS/MS). Therefor<br>item set of the set of the quantitation of drugs in plasma which is the most                                                                                                    | Rapid Communications in Mass<br>Spectrometry<br>Volume 25<br>Issue 19<br>Pages 2863-2878<br>Journal<br>2011<br>C/HRMS)<br>CoDEN: RCMSEF<br>ISSN: 0951-4198                                                                     |
| commonly used matrix in pharmacokinetics studies. In<br>nterferences from endogenous plasma components by<br>moder chromatog. conditions typically used for LC/MS/M<br>esolving power in both profile and centroid modes. Fre<br>he [M + H]+ ions of 153 model drugs using different m<br>n each ELC. Fewer endogenous peaks are detected usi<br>power can be considered adequate for the selective det<br>world missing data points in the analyte ELC peak, the M<br>'ull width at half max. (FWHM) of the profile mass peak<br>development under the specified chromatog. and sampl<br>resolving power, is smaller for the profile mode when cc                                                         | order to assess the overall selectivity of HRM5, we evaluated the potential<br>analyzing acetonitrile-pptd. blank human plasma ext. using an LC/HRM5 syst<br>5 bioanal, with the acquisition of total ion chromatograms (TICs) using 10 k<br>m each TIC, we generated extd. ion chromatograms (EICs) of the exact mas<br>ass extn. windows (MEWs) and detd. the no. of plasma endogenous peaks<br>of plingher resolving power, narrower MEW, and centroid mode. A 20 k resolv<br>of using in plasma. To achieve desired analyte EIC selectivity and simulta<br>IV used should not be too wide or too narrow and should be a small fractic<br>It is recommended that the optimum MEW be established during method<br>prepn. conditions. In general, the optimum MEW, typically ≤ ±20 pm for<br>moared with the centroid mode. Copyright (2 011 John Wiley & Sons, Ltd.             | DOI: 10.1002/rcm.5178<br>tem<br>and 20 k<br>Getected<br>Ving<br>aneously<br>on of the<br>r 20 k                                                                                                    |
| ommonly used matrix in pharmacokinetics studies. In<br>treferences from endogenous plasma components by-<br>inder chromatog. conditions typically used for LC/MS/M<br>esolving power in both profile and centroid modes. Fro<br>he [M + H]+ hons of 153 model drugs using different n<br>each EIC. Fewer endogenous peaks are detected usi<br>ower can be considered adequate for the selective det<br>void missing data points in the analyte EIC peak, the M<br>ull width at half max. (FWHM) of the profile mass peak<br>levelopment under the specified chromatog. and sampl<br>esolving power, is smaller for the profile mode when co<br>indexing                                                    | order to assess the overall selectivity of HRMS, we evaluated the potential analyzing acetonitrile-pptd. blank human plasma ext. using an LC/HRMS syst S bloanal. with the acquisition of total ion chromatograms (TICs) using 10 k m each TIC, we generated extd. ion chromatograms (EICs) of the exact mass exth. windows (MEWS) and dedt. the no. of plasma endogenous peaks (and plagen resolving power, narrower MEW, and centroid mode. A 20 k resolv. of drugs in plasma. To achieve desired analyte EIC selectivity and simultar EV used should hot be too wide or too narrow and should be a small fractic It is recommended that the optimum MEW be established during method a prepro. conditions. In general, the optimum MEW, typically $\leq \pm 20$ ppm for mpared with the centroid mode. Copyright © 2011 John Wiley & Sons, Ltd.                                | DOI: 10.1002/rcm.5178<br>tem<br>and 20 k<br>isses of<br>detected<br>ving<br>anecusity<br>on of the<br>r 20 k<br>Accession Number<br>2011:1168304                                                                               |
| commonly used matrix in pharmacokinetics studies. In<br>interferences from endogenous plasma components by<br>ander chromatog. conditions typically used for LC/MS/M<br>esolving power in both profile and centroid modes. Fir<br>the [M + H]+ ions of 153 model drugs using different n<br>n each ELC. Fewer endogenous peaks are detected usi<br>bower can be considered adequate for the selective det<br>avoid missing data points in the analyte ELC peak, the M<br>uill width at half max. (FWHM) of the profile mass peak<br>development under the specified chromatog. and sampl<br>esolving power, is smaller for the profile mode when co<br><b>Indexing</b><br>Pharmacology (Section 1-1) $\Im$ | order to assess the overall selectivity of HRMS, we evaluated the potential<br>analyzing acetonitrile-pptd. blank human plasma ext. using an LC/HRMS syst<br>5 bloanal. with the acquisition of total ion chromatograms (TICs) using 10 k<br>m each TIC, we generated extd. ion chromatograms (EICs) of the exact mas<br>ass extn. windows (MEWs) and detd. the no. of plasma endogenous peaks (<br>g higher resolving power, narrower MEW, and centroid mode. A 20 k resol<br>h. of drugs in plasma. To achieve desired analyte EIC selectivity and simulta<br>EV used should not be too wide or too narrow and should be a small fractic<br>It is recommended that the optimum MEW be established during method<br>a prepn. conditions. In general, the optimum MEW, typically $\leq \pm 20$ ppm for<br>mpared with the centroid mode. Copyright © 2011 John Wiley & Sons, Ltd. | DOI: 10.1002/rcm.5178<br>tem<br>and 20 k<br>isses of<br>detected<br>Wing<br>aneously<br>on of the<br>Fistol-Myers Squibb<br>Princeton, NJ, USA 08543<br>r 20 k<br>Accession Number<br>2011:1168304<br>CAN 155:500755<br>CAPLUS |

在這裡可以詳細的閱讀文章,並再依目標做搜尋條件的修改。

## 下面一點的地方有結構。

| McAfee 🥝 🔹 |                              |  |
|------------|------------------------------|--|
|            | 111470-99-6 NORVASC          |  |
|            | 112520-15-4 Actor            |  |
|            | 112811-59-3 Tequin           |  |
|            | 112965-21-6 Dovonex          |  |
|            | 115256-11-6 Tikosvn          |  |
|            | 120202-66-6 Plavix           |  |
|            |                              |  |
|            | но — <sup>0</sup><br>  <br>0 |  |
|            |                              |  |
|            | 129318-43-0 Fosamax          |  |
|            | 134523-03-8 Lipitor          |  |
|            | 134678-17-4 Lamivudine       |  |
|            | 136434-34-9 Cymbalta         |  |
|            | 136470-78-5 Abacavir         |  |

# 點擊 Explore Substances,也可以查結構。

| SciFinder <sup>®</sup>                                                                                                    | erences Explore                                                                 | Reactions                                                                                                    | -                                                                                                    | Saved Answer Sets Help<br>KMP Alert Results Histor                                                                                                    |
|----------------------------------------------------------------------------------------------------|---------------------------------------------------------------------------------|----------------------------------------------------------------------------------------------------|----------------------------------------------------------------------------------------------------|----------------------------------------------------------------------------------------------------|
| come emily vang I Sign Out                                                                                                    |                                                                                 |                                                                                                    |                                                                                                    | SciPlanner Prefer                                                                                                    |
| dd KMP Alert > Research Topic "plavix" with limiters >                                                                                                    | references (4) > Targeted quantit                                               | tative bioanaly > Index 1                                                                                    | Term "Mass                                                                                                    | 20                                                                                                    |
| ctrometry" (79741)                                                                                                    |                                                                                 |                                                                                                    |                                                                                                    | U                                                                                                    |
| cplore Substances                                                                                                    |                                                                                 |                                                                                                    |                                                                                                    | Saved Answer Sets 🕖                                                                                                    |
| ava plug-in is required for structure drawing. Refer to the H                                                                                                    | elp. 🕢                                                                          |                                                                                                    | close                                                                                                    | No answer sets                                                                                                    |
| emical Structure Substance Identifier(s)                                                                                                    | plavix                                                                          | *                                                                                                    | Search                                                                                                    | Import                                                                                                    |
| arkush                                                                                                    | 2121 C 1 1 1 C                                                                  |                                                                                                    |                                                                                                    | Keep Me Posted Result                                                                                                    |
| olecular Formula                                                                                                    |                                                                                 |                                                                                                    |                                                                                                    | No profiles exist                                                                                                    |
| ibstance Identifier                                                                                                    | Enter one per line.                                                             |                                                                                                    |                                                                                                    | The promes exise                                                                                                    |
|                                                                                                    | Examples:<br>50-00-0                                                            |                                                                                                    |                                                                                                    |                                                                                                    |
|                                                                                                    | 999815<br>Acetaminonhen                                                         |                                                                                                    |                                                                                                    |                                                                                                    |
|                                                                                                    |                                                                                 |                                                                                                    |                                                                                                    |                                                                                                    |
|                                                                                                    |                                                                                 |                                                                                                    |                                                                                                    |                                                                                                    |
|                                                                                                    |                                                                                 |                                                                                                    |                                                                                                    |                                                                                                    |
|                                                                                                    |                                                                                 |                                                                                                    |                                                                                                    |                                                                                                    |
|                                                                                                    |                                                                                 |                                                                                                    |                                                                                                    |                                                                                                    |
|                                                                                                    |                                                                                 |                                                                                                    |                                                                                                    |                                                                                                    |
|                                                                                                    | Contact Us   Co                                                                 | pyrights and Trademarks                                                                                      |                                                                                                    |                                                                                                    |
| C ■ C ■ S ▼ Search 後,出現藥物的                                                                                                    | Contact Us   Co<br>Copyright © 2011 American C<br>W                             | pyrights and Trademarks<br>hemical Society. All Rights Res<br>们 () 音 祖 顕音                                    | served.<br>示的一樣。                                                                                                    | 篇⑦ <sup>°</sup> ↓ \$} ♥ ♥11 20                                                                                                    |
| C ■ ■ ■ ■ ■ ■ ■ ■ ■ ■ ■ ■ ■ ■ ■ ■ ■ ■ ■                                                                                                    | contact Us   cc<br>Copyright © 2011 American Cl<br>哑<br>内結構,和剛阳                 | ppyrights and Trademarks<br>hemical Society. All Rights Res<br>削文章裡顯                                         | served.<br>示的一樣。                                                                                                    | ₩ 0 0 0 0 0 0 0 0 0 0 0 0 0 0 0 0 0 0 0                                                                                                    |
| C C C C C C C C C C C C C C C C C C C                                                                                                    | Contact Us ) Co<br>Copyright © 2011 American Cl                                 | ppyrights and Trademarks<br>hemical Society. All Rights Res<br>削文章裡顯                                         | served.<br>示的一樣。<br>• • •                                                                                                    | ≝ ⑦ ° , () ∰ ® <sup>™</sup> .<br>203<br>8                                                                                                    |
| Centre Carlos Control Control Con | Contact Us ) Co<br>Copyright © 2011 American Cl<br>问结構,和剛函                      | ppyrights and Trademarks<br>hemical Society. All Rights Res<br>削文章裡顯                                         | served.<br>示的一樣。<br>Cick bar to veev only those<br>substances within the current                                                                                                    | ≝ ⑦ ♀ . (0 ∰ ®t 201<br>201                                                                                                    |
| Comparing a comparing a c | Contact Us   Co<br>Copyright © 2011 American Cl<br>问:估構,和剛阳                     | ppyrights and Trademarks<br>hemical Society. All Rights Res<br>削文章裡顯                                         | served.<br>示的一樣。<br>Citck bar to view only those<br>substances within the current<br>answer set<br>Analytical Study <u>1</u>                                                                                                    |                                                                                                    |
| Comparing and a state of the state of the state of t | Contact Us   Co<br>Copyright © 2011 American Cl<br>问:估構,和剛阳                     | ppyrights and Trademarks<br>hemical Society. All Rights Res<br>削文章裡顯                                         | served.<br>示的一樣。<br>Click bar to view only those<br>substances within the current<br>answer set<br>Analytical Study 1<br>Biological Study 1                                                                                                    |                                                                                                    |
| Comparison can be all 12002-66-6 Substance Detail 12002-66-6 113005-94-2 Cus Hus Cit No.5 Cus Hus Cit No.5               | Contact Us   Co<br>Copyright © 2011 American Cl<br>问结構,和剛阳                      | pyrights and Trademarks<br>hemical Society. All Rights Res<br>削文章裡顯<br>substance(s) in current answer        | served.<br>示的一樣。<br>Click bar lo view only those<br>substances within the current<br>answer set<br>Analytical Study 1<br>Biological Study 1<br>Formation, Nonpreparative 1                                                                                                    | <sup>Φ</sup> <sup>Φ</sup>                                                                                                    |
| Control Control C | Contact Us   Co<br>Copyright © 2011 American Cl<br>们结構,和剛阳<br>Subtrace Am. x    | pyrights and Trademarks<br>hemical Society. All Rights Res<br>削文章裡顯<br>substance(s) in current answer<br>at  | served.<br>示的一樣。<br>Click bar lo view only those<br>substances within the current<br>answer set<br>Analytical Study 1<br>Biological Study 1<br>Biological Study 1<br>Gormation, Nonpreparative 1<br>Occurrence 1                                                                                                    | <sup>Φ</sup> <sup>Φ</sup>                                                                                                    |
| Comparing the comparing the comparing t | Contact Us   Co<br>Copyright © 2011 American Cl<br>们结構,和剛阳<br>Subtrace Am. x    | pyrights and Trademarks<br>hemical Society. All Rights Res<br>削文章裡顯<br>substance(s) in current answer<br>at  | served.<br>示的一樣。<br>Click bar lo view only those<br>substances within the current<br>answer set<br>Analytical Study 1<br>Biological Study 1<br>Biological Study 1<br>Formation, Nonpreparative 1<br>Occurrence 1<br>Preparation 1                                                                                                    | <sup>π</sup> <sup>π</sup> <sup>π</sup> <sup>π</sup> <sup>π</sup>                                                                                                    |
| Control Control C | Contact Us   Co<br>Copyright © 2011 American Cl<br>们结構,和圖即<br>Substance Am. x   | pyrights and Trademarks<br>hemical Society. All Rights Res<br>削文章裡顯:<br>substance(s) in current answer<br>at | served.<br>示的一休樣。<br>Click bar lo view only those<br>substances within the current<br>answer set<br>Analytical Study 1<br>Biological Study 1<br>Biological Study 1<br>Formation, Nonpreparative 1<br>Occurrence 1<br>Preparation 1<br>Progess 1                                                                                                    | آ     آ     آ     آ     آ     آ     آ     آ     آ     201                                                                                                    |
| Control Control C | Contact Us   Co<br>Copyright © 2011 American Cl<br>们结構,和圖即<br>Substance Am. x   | pyrights and Trademarks<br>hemical Society. All Rights Res<br>削文章裡顯:<br>substance(s) in current answer<br>at | served.<br>示的一休樣。<br>Click bar lo view only those<br>substances within the current<br>answer set<br>Analytical Study 1<br>Biological Study 1<br>Biological Study 1<br>Formation, Nonpreparative 1<br>Occurrence 1<br>Preparation 1<br>Process 1<br>Properties 1                                                                                                    | <sup>π</sup> <sup>π</sup> <sup>π</sup> <sup>π</sup> <sup>π</sup>                                                                                                    |
| Search 後,出現藥物的     Source Control     Source Control     Source     Source Control     Source Control     Source Con       | Contact Us   Co<br>Copyright © 2011 American Cl<br>们结構,和I副的<br>Subtranse Art. x | pyrights and Trademarks<br>hemical Society. All Rights Res<br>削文章裡顯:<br>substance(s) in current answer<br>et | served.<br>示的一休樣。<br>Click tar lo view off those<br>substances within the current<br>answer set<br>Analytical Study 1<br>Biological Study 1<br>Biological Study 1<br>Formation, Nonpreparative 1<br>Occurrence 1<br>Preparation 1<br>Properties 1<br>Develotic in Batasete                                                                                                    | Image: The second second s  |
| Search 後,出現藥物的     Source Detail     12020-66     1306584-2     Ca Ha CH R0;5         「         「         「                                                                                                    | Contact Us   Co<br>Copyright © 2011 American Cl<br>们结構,和I副的<br>Subtraces Art. x | pyrights and Trademarks<br>hemical Society. All Rights Res<br>削文章裡顯:<br>substance(s) in current answer<br>et | served.<br>示的一休樣。<br>Click tar lo view of those<br>substances within the current<br>answer set<br>Analytical Study 1<br>Biological Study 1<br>Formation, Nonpreparative 1<br>Occurrence 1<br>Preparation 1<br>Process 1<br>Properties 1<br>Properties | Image: The second second se |
| Search 後,出現藥物的     Source Detail     12020-66-     13065-84-2     Ca Ha (No.5 S                                                                                                    | Contact Us   Co<br>Copyright © 2011 American Cl<br>们结構,和I副的<br>Subtrace Art. 1  | pyrights and Trademarks<br>hemical Society. All Rights Res<br>削文章裡顯<br>substance(s) in current answer<br>at  | served.<br>示的一休樣。<br>(dick tar lo view only toos<br>substances within the current<br>answer set<br>Analytical Study 1<br>Biological Study 1<br>Biological Study 1<br>Formation, Nonpreparative 1<br>Preparation 1<br>Process 1<br>Properties 1<br>Properties 1<br>Prophetic in Patents 1<br>Reactant or Reagent 1                                                                                                    | Image: Control of the second second secon |
| Search 後,出現薬物的     Search 後,出現薬物的     Search 後,出現薬物的     Search 後,出現薬物的     Search 後,いは     Search 後,いは     Search 後,いは     Search 後,いは     Search 後,いは     Search 後,いは     Search (No.5     Search (Status)     Search (Status)     Search       | Contact US   CC<br>Copyright © 2011 American CD<br>的结構,和I副的<br>Subtrace Art. 1  | pyrights and Trademarks<br>hemical Society. All Rights Res<br>削文章裡顯<br>substance(s) in current answer<br>at  | served.<br>示的一休樣。<br>(dick tar lo view only toos<br>substances within the current<br>answer set<br>Analytical Study 1<br>Biological Study 1<br>Biological Study 1<br>Formation, Nonpreparative 1<br>Preparation 1<br>Properties 1<br>Prophetic in Patents 1<br>Prophetic in Patents 1<br>Reactant or Reagent 1<br>Uses 1                                                                                                    | Image: Control of the second second seco  |
| Search 後,出現藥物的     Sorder     Sorder     Sor       | Contact US   CC<br>Copyright © 2011 American CD<br>的结構,和I副的<br>Subtrace Area. 3 | pyrights and Trademarks<br>hemical Society. All Rights Res<br>削文章裡顯<br>substance(s) in current answer<br>at  | served.<br>示的一休樣。<br>(Cick bar lo view only those<br>substances within the current<br>answer set<br>Analytical Study 1<br>Biological Study 1<br>Formation, Nonpreparative 1<br>Occurrence 1<br>Preparation 1<br>Properties 1<br>Properties 1<br>Properties 1<br>Properties 1<br>Properties 1<br>Show More                                                                                                    | Image: Control of the second second secon |

#### (3) 學習心得:

系統介面整齊、簡潔,搜尋條件也多,使用起來很快就可以上手。系統感覺上很完整,輸入一個藥物可以看到它的結構、歷史...相關資訊。

Scifinder 系統包含報告、圖書、學位論文、電子期刊、網路預出刊等資料,並且 每日都會更新。除了可以搜尋舊的文章之外,也讓在做研究的人隨時查詢是否有 新的發明或發現。若想研發或合成一新的藥物,可以事先查詢是否有人已經做過 相似的藥物,避免浪費時間。

# $\square$ > Thomson Innovation

(1) 搜尋題目: 心血管藥物 與 Plavix

(2) 使用成果:

登入 Thomson Innovation 頁面,輸入搜尋文字。 這個系統可以用布林邏輯運算元,AND、OR、NOT 來篩選資料。

| O http://www.thomsoninnovation.com/tip                                       | -innovation/searchPatent.do                                                                         | 62                     |
|------------------------------------------------------------------------------|----------------------------------------------------------------------------------------------------|------------------------|
|                                                                              | Patent Search     Id本語で表示     Id本語で表示                                                               | Logout <b>&gt;</b>     |
| THOMSON INNOVATION                                                           | Quick Search: Patents rinter Go ?                                                                   |                        |
| Welcome emily                                                                | Patent Search                                                                                       | 🕜 Help                 |
| 🔍 Search                                                                     | Fielded Search Publication Number                                                                   |                        |
| Patent Search     Search History     Marked List     Saved Searches & Alerts | 1 Review Selected Collections: US Grant, US App, EP Grant, EP App, WO App         2 Enter Criteria: |                        |
| 🔁 Saved Work                                                                 | Text Fields  (Cardiovascular Medicine AND plavix)                                                   |                        |
| K My Account                                                                 | AND Publication Date From: 2008-01-01 To: 2011-12-31                                                |                        |
| ஜ Preferences                                                                | Add Field                                                                                           |                        |
| 8 Support                                                                    | Make these my defaults     Search                                                                   |                        |
| System Notices: None                                                         |                                                                                                    |                        |
|                                                                              |                                                                                                    |                        |
| 🚳 🙆 🚞 🖸                                                                      | اند 🕫 🐔 🔍 🔛 🛍 🕹 🕹 🕷 🕹 🖓 👘                                                                           | 下午 09:39<br>2011/12/21 |

#### - 0 <del>-</del> X 🔶 Patent Result Set • 🔿 日本語で表示 Logout THOMSON INNOVATION Quick Search: Patents printer Go ? Patent Result Help Welcome emily Return to Search Display & Sort Options Search Patent Search 0 records selected • Result Set Save 🔻 | Alert 🔻 | Mark List 🔻 | Download 🔻 | Charts | Print 🔻 Search History Publication Number Publication Date Marked List US8008318B2 2011-08-30 Saved Searches & Alerts 📙 Title: 39-desmethoxy derivatives of rapamycin 훰 Saved Work 2011-03-01 US7897608B2 👪 My Account 📙 Title: 39-desmethoxy-39-methyl derivatives of rapamycin 🏏 Preferences 2010-09-28 US7803808B2 Support Fitle: Production of polyketides and other natural products US7655673B2 2010-02-02 📙 Title: 39-desmethoxyrapamycin, compositions and methods of use thereof System Notices: None US7648996B2 2010-01-19 Go to Display: 10 Page: Go Display: 10 Displaying 1 - 10 of 49 THOMSON REUTERS of Use | Feedback | Contact Us | Hel 🎬 🕐 🌷 🔺 🌵 👹 ant - 1 S W a O

按一下上面的 Display & Sort Options, 會跳出新的頁面,可以再加入新的搜尋條件。

| Thomson Innovation | e) Thomson Innovation 網頁對話              | _                  | _                                                 |             |                    | -                  |                                                                   | ×              | ηĿ     | • • • × • |
|--------------------|-----------------------------------------|--------------------|---------------------------------------------------|-------------|--------------------|--------------------|-------------------------------------------------------------------|----------------|--------|-----------|
| http://www.thomsor | Attp://www.thomsoninnovation.com/tip-in | novation/resultset | DisplayOptions.do?cont                            | entSet=PAT& | romWorkfiles=&fror | mMarkeo            | dList=&strategyId=&noOfRecords=10&disp                            | Sort=true&recc |        | 128       |
| ·                  | <b>Display and Sort Op</b>              | tions              |                                                   |             |                    |                    |                                                                   | 🕜 Help         | 沶      | Logout >  |
| THOMSON INF        | Choose up to eight patent fields (      | 'total)            |                                                   |             |                    |                    |                                                                   |                |        |           |
|                    | Standard Fields                         |                    |                                                   |             |                    |                    |                                                                   |                |        |           |
| Welcome emily      | Application Defaults                    | Other Ava          | ilable Fields                                     |             |                    |                    |                                                                   |                |        | 🕜 Help    |
| Search             | Publication Number                      | Abstra             | ct                                                | ECL/        |                    |                    | Main US Class                                                     |                |        |           |
| Patent Search      | Assignee/Applicant                      | Applica            | tion Date                                         | Inve        | itor               |                    | Priority Date                                                     |                |        |           |
| • Result Set       | Publication Date                        | Applica            | tion Number                                       | Prior       | ty Number          |                    | Country Code/Kind Code                                            |                |        |           |
| Search History     | Current IPC                             | 🔲 JP F Te          | erms                                              | Relevant    | ancy               |                    | Drawing                                                           |                |        | *         |
| Marked List        | ✓ Title                                 | 🔲 JP FI C          | odes                                              |             |                    |                    |                                                                   |                |        |           |
| Saved Searches     | DWPI Title                              |                    |                                                   |             |                    |                    |                                                                   |                |        |           |
| 🔓 Saved Wor        |                                         |                    |                                                   |             |                    |                    |                                                                   |                | -      |           |
| 📕 My Accoun        |                                         |                    |                                                   |             |                    |                    |                                                                   |                |        |           |
| 🧏 Preference       | Display icons:                          | Sort by:           | Default                                           |             | Collapse by:       |                    | None                                                              | -              | Ŀ      |           |
| Support            |                                         |                    |                                                   |             |                    |                    |                                                                   |                |        |           |
|                    | Patent copy                             | Order:             | <ul> <li>Ascending</li> <li>Descending</li> </ul> |             | Preferred doc      | ument              | t: Most Recent                                                    | · ·            |        |           |
|                    | 📃 🗆 Notes (work files only)             |                    | bestellung                                        |             | Authority:         |                    | US                                                                | ×              |        |           |
|                    |                                         | Display:           | 10 • records                                      | per page    | For Publicatio     | n Nurr<br>ch (it e | nber searching, collapse must be<br>cannot be set in Preferences) | specified      |        |           |
| System Notice      |                                         | Drawing Size       | : Thumbnail 💌                                     |             |                    |                    |                                                                   |                |        | -         |
| 1000               |                                         |                    |                                                   |             |                    |                    |                                                                   |                | Displa | iy: 10 💌  |
| тномзо             | Make these my default prefere           | nces               |                                                   |             |                    |                    | Cancel                                                            | ок             | ontact | Us   Help |
|                    | 🗎 🖸 🚜 🔕 🕅                               |                    |                                                   |             |                    |                    | <i>i</i> 😨                                                        | - • •          | J.all  | 下午 09:40  |

#### 把篩選條件填完後按 Search,就跑出這個頁面。

#### 點進去第一筆資料,可閱讀文獻內容。

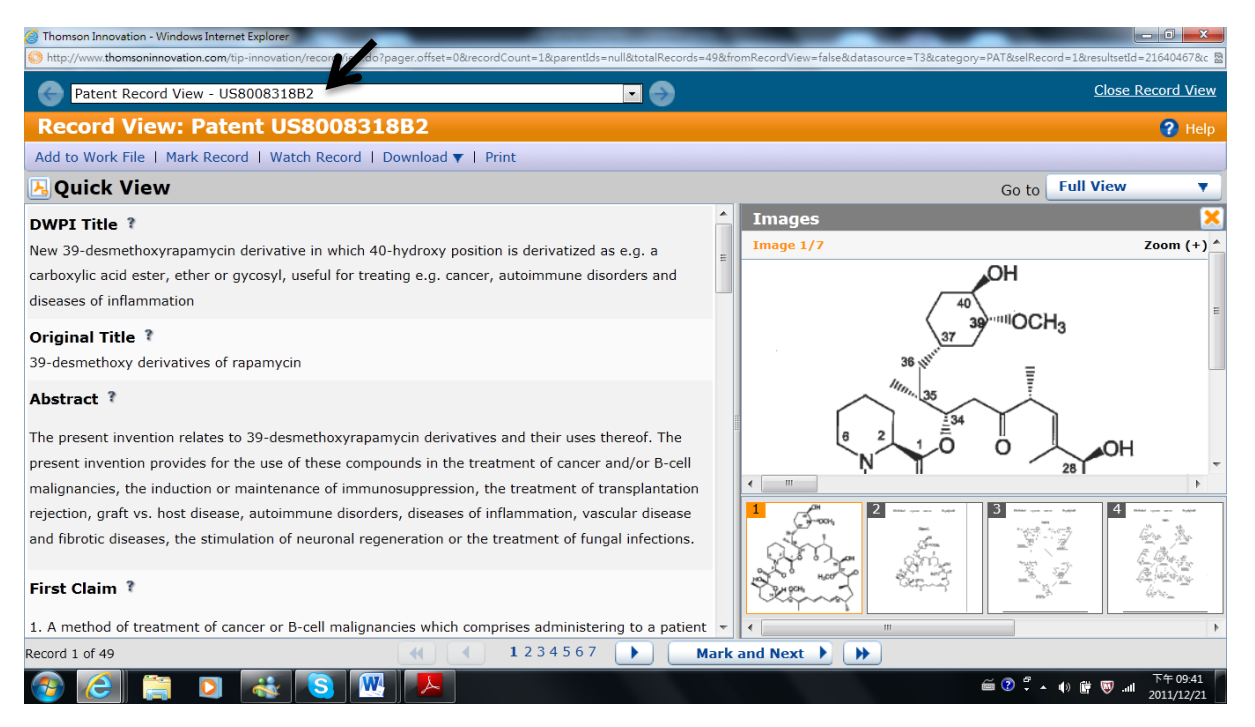

#### 右邊的結構圖可以放大,點選。

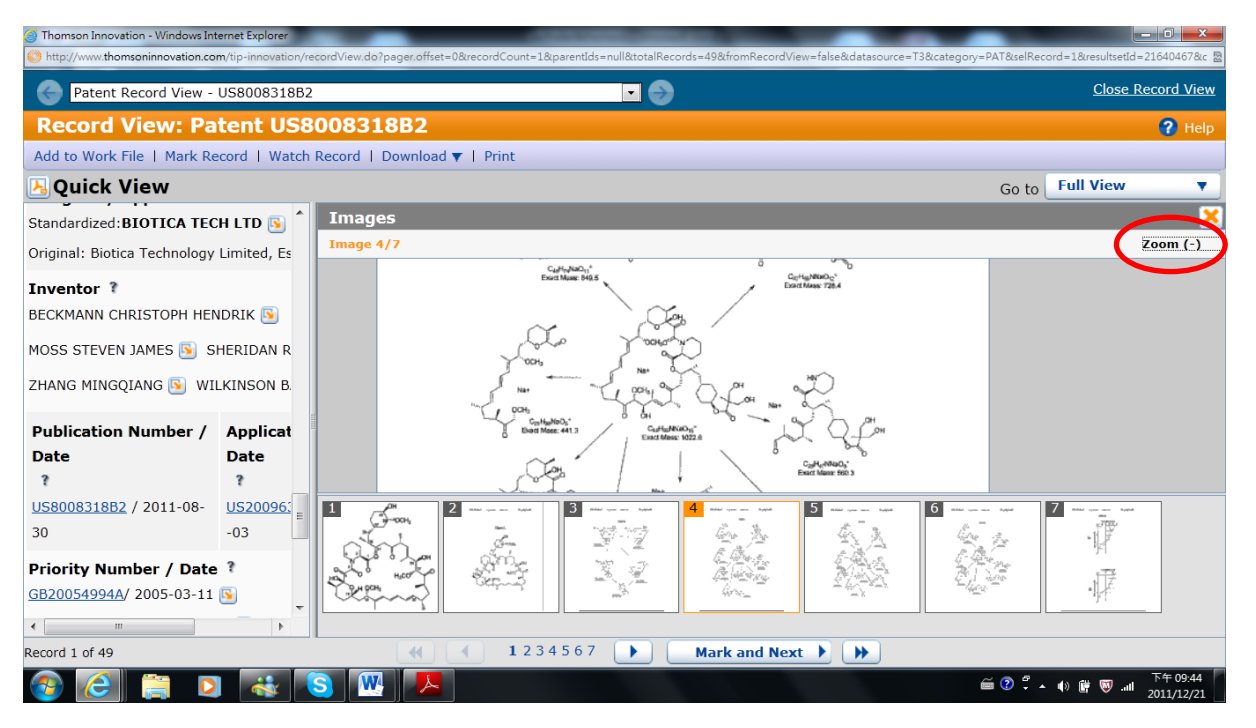

| 回到上一頁,有個                                                                                        | Save 的選項可以               | 以儲存文件。                                                                  |                              |                    |                        |  |  |  |
|-------------------------------------------------------------------------------------------------|--------------------------|-------------------------------------------------------------------------|------------------------------|--------------------|------------------------|--|--|--|
| Thomson Innovation - Windows Internet Explorer http://www.thomsoninnovation.com/tip-innovation, | /resultSetPatent.do      |                                                                         |                              | _                  |                        |  |  |  |
|                                                                                                 | Patent Result Set        | - 🔿                                                                     | 日本語で表示                       | Logout <b>&gt;</b> |                        |  |  |  |
| THOMSON INNOVATION                                                                              | Quick S                  | Quick Search: Patents                                                   |                              |                    |                        |  |  |  |
| Welcome emily                                                                                   | Patent Result            | Set 49 records four                                                     | nd out of 18,355,361 searche | ed (Display Limit  | 🕜 Help                 |  |  |  |
| Q Search                                                                                        | Return to Search   Dis   | play & Sort Options                                                     |                              |                    |                        |  |  |  |
| Patent Search                                                                                   | 0 records selected       |                                                                         |                              |                    |                        |  |  |  |
| • Result Set                                                                                    | Save V Alert V   Ma      | irk List 🔻   Download 🔻                                                 | Charts   Print 🔻             |                    |                        |  |  |  |
| Search History                                                                                  | Search Query             | tion Number                                                             | Publica                      | tion Date          | <b>^</b>               |  |  |  |
| Marked List                                                                                     | Add to Work File         |                                                                         | 2011-08-30                   |                    | E                      |  |  |  |
|                                                                                                 | New Work File            | New Work File Add all or selected records to existing work file         |                              |                    |                        |  |  |  |
| Saved Work                                                                                      | <u>US7897608B2</u>       |                                                                         | 2011-03-01                   |                    |                        |  |  |  |
| My Account                                                                                      | 📕 📕 Title: 39-desmetho   | xy-39-methyl derivatives                                                | s of rapamycin               |                    | -                      |  |  |  |
| System Notices: None                                                                            | Displaying 1 - 10 of 49  | Displaying 1 - 10 of 49 <b>4 4 1 2 3 4 5 b</b> Page 1 of 5 Go to Page 1 |                              |                    |                        |  |  |  |
| THOMSON REUTERS                                                                                 | •                        | ш                                                                       | - uge                        | Recor              | ds per page            |  |  |  |
|                                                                                                 | Copyright 2007-2011 THOM | SON REUTERS                                                             | Privacy   Terms of Use   Fe  | eedback   Contact  | Us   Help              |  |  |  |
| 🚳 🙆 🚞 🔕 🚳                                                                                       | S 🖳 🖊                    |                                                                         |                              | 🎬 🕐 🛱 🔺 🕪 🛱 🐺 .    | 下午 09:45<br>2011/12/21 |  |  |  |

#### Mark List 可以暫時保存搜尋結果,將要保存的文章打勾再按 Add to Mark List。 Thomson Innovation-Windows Internet Explorer

| Thomson Innovation - Windows Internet Explorer http://www.thomsoninnovation.com/tip-innovation/r | esuliseiPatent.do                                                                             |
|--------------------------------------------------------------------------------------------------|-----------------------------------------------------------------------------------------------|
|                                                                                                  | ← Patent Result Set ● 日本語で表示 Logout ►                                                         |
| THOMSON INNOVATION                                                                               | Quick Search: Patents printer Go ?                                                            |
| Welcome emily                                                                                    | Patent Result Set 49 records found out of 18,355,361 searched (Display Limit ? Help           |
| 🔍 Search                                                                                         | Return to Search   Display & Sort Options                                                     |
| Patent Search                                                                                    | 0 records selected                                                                            |
| Result Set                                                                                       | Save V   Alert V Mark List V Download V   Charts   Print V                                    |
| Search History                                                                                   | Put Add to Marked List     Publication Date                                                   |
| Marked List                                                                                      | US8008318B2 View Marked List Add selected records to your marked list 2011-08-30              |
|                                                                                                  | E Title: 39-desmethoxy derivatives of rapamycin                                               |
| Saved Work                                                                                       | □ <u>US7897608B2</u> 2011-03-01                                                               |
| System National Name                                                                             | Title: 39-desmethoxy-39-methyl derivatives of rapamycin                                       |
| System Notices: Note                                                                             | Displaying 1 - 10 of 49 (1 2 3 4 5) Page 1 of 5 Go to Display: 10 - Page: Go Becords per page |
| THOMSON REUTERS                                                                                  | 4 m                                                                                           |
|                                                                                                  | Copyright 2007-2011 THOMSON REUTERS Privacy   Terms of Use   Feedback   Contact Us   Help     |

# 儲存工作項目: 選取文章

| Thomson Innovation - Windows Internet Expl | lore     |                                                                |                                                |                           |                         |                        |
|--------------------------------------------|----------|----------------------------------------------------------------|------------------------------------------------|---------------------------|-------------------------|------------------------|
| http://www.thomsoninnovation.com/tip-inno  | ovati    | ion/invokeBreadCrumb.do?id=11                                  |                                                |                           |                         | 123                    |
|                                            |          | Patent Result Set                                              |                                                | • 🔿                       | 日本語で表示                  | Logout <b>}</b>        |
| THOMSON INNOVATION                         |          | Quick Searc                                                    | ch: Patents                                    | • printer                 | Go ?                    |                        |
| Welcome emily                              | )        | Patent Result Set                                              | 49 records found out of 18                     | 8,355,361 searched (Displ | lay Limit 30,000)       | 🕜 Help                 |
| Q Search                                   |          | Return to Search   Display & Sort Op                           | tions                                          |                           |                         |                        |
| Patent Search                              | (        | 5 refords selected                                             |                                                |                           |                         |                        |
| Result Set                                 |          | Save ▼   Alert ▼   Mark List ▼   Dr                            | ownload 🔻   Charts   Pri                       | nt 🔻                      |                         |                        |
| Search History                             |          | Title: 39-desmethoxy-39-methyl                                 | derivatives of rapamycin                       |                           |                         |                        |
| Saved Searches & Alerts                    | Е        | ☑ <u>US7803808B2</u>                                           |                                                | 2010-09-28                |                         |                        |
| Saved Work                                 |          | Title: Production of polyketides a                             | nd other natural products                      |                           |                         |                        |
| My Account                                 |          | ☑ <u>US7655673B2</u>                                           |                                                | 2010-02-02                |                         |                        |
| Preferences                                |          | Title: 39-desmethoxyrapamycin,                                 | compositions and method                        | s of use thereof          |                         |                        |
| Support                                    | -        | ☑ <u>US7648996B2</u> ☑ <u>TH</u> 20 descent house designations | - (                                            | 2010-01-19                |                         |                        |
| System Notices: None                       |          | Title: 39-desmethoxy derivatives                               | of rapamycin                                   |                           |                         |                        |
| 2008 <u>.</u>                              |          | Displaying 1 - 10 of 49                                        | <b>4 4 1</b> 2 3 4 5 <b>&gt; &gt;</b> Page 1 o | .f 5                      | Go to<br>Page:          | Go Display<br>Record   |
| THOMSON REUTERS                            |          | Copyright 2007-2011 THOMSON REUTERS                            |                                                | Privacy   Terms of Us     | se   Feedback   Contact | Us   Help              |
| 🚳 🦲 📋 🖸 😽                                  | <u>.</u> | S 🖳 📕                                                          |                                                |                           | 🎬 🕐 🛱 🔺 🕸 🛗 🖬           | 下午 09:53<br>2011/12/21 |

## 建立我的文件夾

| Thom    | Control Thomson Innovation - Windows Internet Explorer                                                                     | X      |                | - 0 ×                  |
|---------|----------------------------------------------------------------------------------------------------|--------|----------------|------------------------|
| O http  | Shttp://www.thomsoninnovation.com/tip-innovation/showNewWorkfile.do?mode=wfCreate&selectAllStatus=false&siteContentSet=PAT | 2      |                | 22                     |
| 1       | Create Work File                                                                                                    | 🕜 Help | 本語で表示          | Logout <b>&gt;</b>     |
| THC     | Properties                                                                                                    |        |                |                        |
| _       | Name: emily                                                                                                    |        |                |                        |
| Welc    | Description                                                                                                    |        | ),000)         | 🕜 Help                 |
| 0       | (Optional):                                                                                                    |        | _              | _                      |
| Do      |                                                                                                    |        |                |                        |
| Pa      |                                                                                                    |        |                |                        |
| _       |                                                                                                    |        |                |                        |
| Se      |                                                                                                    |        |                |                        |
| Ma      | Additional Save and Share Options                                                                                          |        |                |                        |
| Sa      | Save to personal folder Browse                                                                                             |        |                |                        |
| 8       | Share via public folder Browse                                                                                             |        |                |                        |
|         | Share via the Saved Work Inbox Select Recipients                                                                           |        |                |                        |
| *       |                                                                                                    |        |                |                        |
| 8       |                                                                                                    |        |                |                        |
| Sy      |                                                                                                    |        |                |                        |
|         |                                                                                                    |        | Go to<br>Page: | Go Display:<br>Records |
| 4       |                                                                                                    |        |                | Þ                      |
| http:// | Cancel                                                                                                    | Save   | ack   Contact  | Us   Help              |
| 79      |                                                                                                    | li 🖓 🖗 | • 🕩 🛱 🐺 .al    | 下午 09:52<br>2011/12/21 |

# 到右方 Work Files 中,就可以看到自己建立的文件夾。

|   | Thomson Innovation - Windows Internet Explorer Determined Crumb.do?/d=21 |           |                                 |                       |                           |                                        |  |
|---|--------------------------------------------------------------------------|-----------|---------------------------------|-----------------------|---------------------------|----------------------------------------|--|
|   |                                                                          | 승 Sav     | ved Work - Work Files           |                       | • 🔿                       | 日本語で表示 Logout ト                        |  |
|   | THOMSON INNOVATION                                                       |           | Quick Searc                     | h: Patents            | • printer                 | Go ?                                   |  |
|   | Welcome emily                                                            | Save      | d Work                          | <b>8</b>              | Work Files                |                                        |  |
| _ | Search                                                                   | Search:   | Common Text Fields              | •                     | Search: Common Text Fie   | elds 🔹 🔽 🔽 🔽 🖬 🖬 🗖                     |  |
|   | Saved Work                                                               |           |                                 | Go                    | 0 items selected Creat    | ed: 2011-12-20 Modified: 2011-         |  |
|   | Inbox                                                                    | 🖻 + 1 N   | lew   Manage Folders 🔻          | Import                | Manage 🔻   Charts   Exp   | orts & Reports                         |  |
|   | Searches & Alerts                                                        | - 🛅 Inbo  | x                               |                       | 1 - 1 of 1                | Display: 10 🔹 per page                 |  |
|   | Search Histories                                                         | Sea       | rches & Alerts<br>rch Histories |                       |                           |                                        |  |
|   | Watched Records                                                          | - 🛅 Wat   | ched Records                    |                       | emily                     |                                        |  |
| > | • Work Files                                                             | Wo        | rk Files<br>rts                 |                       | Description:              |                                        |  |
|   | Charts                                                                   | Perso     | sonal Folders                   |                       | Owner: emily yang         | Date Created: 2011-12-21               |  |
|   | Personal Folders                                                         |           | lic Folders                     |                       | Last Modified By: emily   | Date Modified: 2011-12-21              |  |
|   |                                                                          | - Dele    | eted Items                      | Your deleted items, t | his is a system-generated | Content Type: Patent                   |  |
|   | System Notices: None                                                     |           |                                 | loider                | Shared: No                |                                        |  |
|   | 1994 -                                                                   |           |                                 |                       |                           |                                        |  |
|   | THOMSON REUTERS                                                          | Copyright | 2007-2011 THOMSON REUTERS       |                       | Privacy   Terms o         | f Use   Feedback   Contact Us   Help   |  |
|   | 🚱 🦲 🚞 🚳                                                                  | S 🛽       | <u>v</u>                        |                       |                           | 🎬 🕐 🈴 🔺 🌒 🎁 👿 💵 下午 09:57<br>2011/12/21 |  |

## 點進去就可以看到剛才存取的文章。

| Thomson Innovation - Windows Internet Explorer the start of the start of | ion/viewWorkfile.do?folderid=216405268tfromWorkspace=true&isShared=fake |                                                    |  |  |  |  |  |
|----------------------------------------------------------------------------------------------------|-------------------------------------------------------------------------|----------------------------------------------------|--|--|--|--|--|
|                                                                                                    | G Work File Result Set emily                                            | ・<br>・<br>・<br>日本語で表示 Logout ›                     |  |  |  |  |  |
|                                                                                                    | Quick Search: Patents                                                   | printer Go ?                                       |  |  |  |  |  |
| Welcome emily 🤇                                                                                                    | emily                                                                   | 🕐 Help                                             |  |  |  |  |  |
| Search                                                                                                    | Advanced Subsearch Display & Sort Options                               |                                                    |  |  |  |  |  |
| Patent Search                                                                                                    | 0 records selected                                                      |                                                    |  |  |  |  |  |
| Result Set                                                                                                    | Save V Watch Records   Mark List V   Download V   Charts   Print V      |                                                    |  |  |  |  |  |
| Search History                                                                                                    | Publication Number                                                      | Publication Date                                   |  |  |  |  |  |
| Marked List =<br>Saved Searches & Alerts                                                                                                    | US8008318B2                                                             | 2011-08-30                                         |  |  |  |  |  |
| 🔓 Saved Work                                                                                                    | Iffie: 39-desmethoxy derivatives of rapamycin                           |                                                    |  |  |  |  |  |
| K My Account                                                                                                    | US7897608B2                                                             | 2011-03-01                                         |  |  |  |  |  |
| Y Preferences                                                                                                    | US7803808B2                                                             | 2010-09-28                                         |  |  |  |  |  |
| System Notices: None                                                                                                    | Displaying 1 - 5 of 5                                                   | Go to Go Page: Go R                                |  |  |  |  |  |
| THOMSON REUTERS                                                                                                    |                                                                         | • • •                                              |  |  |  |  |  |
|                                                                                                    | Copyright 2007-2011 THOMSON REUTERS Priv                                | vacy   Terms of Use   Feedback   Contact Us   Help |  |  |  |  |  |

| http://www.thomsoninnovation.com/tip | o-innovation,                                                  | /searchHistory.do? | activeTabContentSet=PAT&readOnly=true         |                                       |        |             |            | 210             |
|--------------------------------------|----------------------------------------------------------------|--------------------|-----------------------------------------------|---------------------------------------|--------|-------------|------------|-----------------|
|                                      | Search History                                                 |                    |                                               |                                       |        | 日本          | 語で表示       | Logout <b>→</b> |
| THOMSON INNOVATION                   |                                                                |                    | Quick Search: P                               | atents   printer  Go ?                |        |             |            |                 |
| Welcome emily 🤇                      | Sea                                                            | rch Histo          | ory                                           |                                       |        |             |            | 🕜 Help          |
| 🔍 Search                             | Save Search History   Save As Text File   Clear Search History |                    |                                               |                                       |        |             |            |                 |
| Patent Search                        | Patent                                                         |                    |                                               |                                       |        |             |            |                 |
| Search History                       | (4)                                                            |                    |                                               |                                       |        |             |            |                 |
| Saved Searches & Alerts              |                                                                |                    |                                               |                                       |        |             |            |                 |
| 둼 Saved Work                         | ↓ <b>↓</b>                                                     |                    |                                               |                                       |        |             |            |                 |
| My Account                           | No.▼                                                           | Results            | Collections                                   | + Search Query                        |        | Opt         | ions       | <b>^</b>        |
| 🏏 Preferences                        | 4                                                              | 4 49               | US Grant, US App, EP                          | + ALL=((Cardiovascular ADJ Medicine A |        | ۲           | <b>(2)</b> |                 |
| Support                              |                                                                |                    | Grant, EP App, WO App                         |                                       |        |             |            |                 |
|                                      | 3                                                              | 49                 | US Grant, US App, EP<br>Grant, EP App, WO App | + ALL=((Cardiovascular ADJ Medicine A |        | ۲           | 2          | S 🔲 🛯           |
|                                      | 2                                                              | 1703               | US Grant, US App, EP<br>Grant, EP App, WO App | + ALL=((plavix));                     |        | ۲           | 🦉 🔰        | ا 🗖 ک           |
| System Notices: None                 | 1                                                              | 3925               | US Grant, US App, EP                          | + ALL=((hyperthyroidism AND fat));    |        | ۲           | ۷ 🏹        | < 📃 -           |
| THOMSON REUTERS                      | Reco                                                           | ord 1-4 of 4       |                                               | Go to Page:                           | ] Go   | Display: 10 | Rec        | ords per page   |
|                                      | Copyrigh                                                       | ht 2007-2011 TH    | OMSON REUTERS                                 | Privacy   Terms                       | of Use | Feedback    | Contac     | t Us   Help     |
|                                      | <b>**</b>                                                      | S W                |                                               |                                       | é 😨    | ÷ • • 6     | 🕅 🔍 all    | 2011/12/21      |

### 右邊也有 Search history,可以看到搜尋文章的歷史。

老師上課操作的時候有示範<專利地圖>給我們看,但我們學校的版本沒有這個功能。

| 🖉 Thomson Innovation - Windows Internet Explorer |                                                                                                   |                                                 |                                       |  |  |  |  |
|--------------------------------------------------|---------------------------------------------------------------------------------------------------|-------------------------------------------------|---------------------------------------|--|--|--|--|
| O http://www.thomsoninnovation.com/tip           | http://www.thomsoninnovation.com/tip-innovation/invokeBreadCrumb.do?id=6                          |                                                 |                                       |  |  |  |  |
|                                                  | G Patent Result Set                                                                               |                                                 | 日本語で表示 Logout <b>&gt;</b>             |  |  |  |  |
| THOMSON INNOVATION                               | Quick Search: Patents                                                                             | • printer Go ?                                  |                                       |  |  |  |  |
| Welcome emily                                    | Patent Result Set 1,703 records found out                                                         | t of 18,355,361 searched (Display Limit 30,000) | 🕜 Help                                |  |  |  |  |
| 🔍 Search                                         | Return to Search   Display & Sort Options                                                         |                                                 |                                       |  |  |  |  |
| Patent Search                                    | 0 records selected                                                                                | $\frown$                                        |                                       |  |  |  |  |
| • Result Set                                     | Save ▼   Alert ▼   Mark List ▼   Download ▼   Charts   Print ▼                                    |                                                 |                                       |  |  |  |  |
| Search History                                   | Publication Number                                                                                | Publication Date                                | <b>^</b>                              |  |  |  |  |
| Marked List<br>Saved Searches & Alerts           | US8079968B2                                                                                       | 2011-12-20                                      |                                       |  |  |  |  |
| Saved Work                                       | Title: Vibrator with a plurality of contact nodes for treatment of myocardial ischemia            |                                                 |                                       |  |  |  |  |
| My Account                                       | US8076144B2                                                                                       | 2011-12-13                                      |                                       |  |  |  |  |
| Preferences                                      | Title: Protocol for risk stratification of ischemic events and optimized individualized treatment |                                                 |                                       |  |  |  |  |
| Support                                          | US8071646B2                                                                                       | 2011-12-06                                      |                                       |  |  |  |  |
| B Support                                        | L Title: Omega 3 fatty acid formulations                                                          |                                                 |                                       |  |  |  |  |
|                                                  | US8071610B2                                                                                       | 2011-12-06                                      |                                       |  |  |  |  |
|                                                  | Title: Compositions and methods for enhancing brain function                                      |                                                 |                                       |  |  |  |  |
| System Notices: None                             | US8070796B2                                                                                       | 2011-12-06                                      | -                                     |  |  |  |  |
|                                                  | Displaying 1 - 10 of 1703 44 4 1 2 3 4 5 > > Page 1 of 1                                          | 71 Go to Page:                                  | Go Display: 10  Records per page      |  |  |  |  |
| THOMSON REUTERS                                  | Copyright 2007-2011 THOMSON REUTERS                                                               | Privacy   Terms of Use   Fe                     | edback   Contact Us   Help            |  |  |  |  |
| 🚳 🤶 🚞 🖸                                          | 🦝 S 🖳 🖊                                                                                           | i 🖉 🖗 🕯                                         | ● ● ● ● ● ● ● ● ● ● ● ● ● ● ● ● ● ● ● |  |  |  |  |

## <u>(3) 學習心得:</u>

Thomson Innovation 這個系統非常多功能,也很容易上手。他的介面簡單、清楚, 不會太難懂。

我覺得布林邏輯運算元的功能很方便,利用簡單的數學觀念,輕鬆篩選自己要的 資料,使搜尋結果更精確。更重要的是可以減少查資料的時間。

除了布林邏輯外,搜尋時也可以加入\*(開放式又切截)、?(後面加一個字), 等 符號幫助查尋。

這個專利檢索平台包含的範圍非常廣闊,方便發明人及時搜尋專利資訊,跟 Scifinder 一樣,避免不必要的時間浪費。